## 9. Инструкция «Создание электронного документа «Протокол анестезиологического пособия»»

Работа ведется через Отделение > Пациенты отделения

Выбрать пациента > нажать кнопку \_\_\_\_\_ Добавить МД -\_\_\_\_. В списке ШМД найти

необходимый шаблон – «Протокол анестезиологического пособия»

| Пациенты отд | еления Переведенные | Выпи | санные Лекарственные   | назначения   | Назначенные услуги  |                          |       |
|--------------|---------------------|------|------------------------|--------------|---------------------|--------------------------|-------|
| <u>Q</u>     | 🔍 📗 Информаци       | я •  | Действия с пациентом 👻 | Просмотр     | ЭМК 🚺 Добавить МД 🗸 | Назначения 🖌 📑 Список МД | Еще 🗸 |
| Палата, К    | ФИО ↓               | Во   |                        |              |                     |                          |       |
|              | Тест Тест Тестович  |      | СЭМД Протокол анест    | езиологическ | ого пособия         |                          |       |
|              |                     |      |                        |              |                     |                          |       |

В появившийся форме заполнить значения следующих полей (ввести цифровые значения с клавиатуры)

Масса тела,

25

рост,

раздел «Газовый состав дыхательной смеси»,

## параметры ИВЛ,

гидробаланс (по состоянию пациента.

| Основное Просмотр ЭМК Назначения услуг Услу                    | и Лек. назначения Компоненты крови Диагнозы. Стандарты Иополнители Листии нетрудоолособности. Назначение питания Назначение добавочного питания. Выполнить ану | ализ показателей здо |
|----------------------------------------------------------------|----------------------------------------------------------------------------------------------------|----------------------|
| Записать и закрыть                                             | Выбрать ШМД Открыть ГФ Список предыдущих записей Заполнить по МД                                                                                               |                      |
| Дата записи: 31.07.2023 8:35:41 的                              |                                                                                                    |                      |
| Дневник Мониторинг показателей                                 |                                                                                                    |                      |
| Сведения о пациенте:                                           |                                                                                                    |                      |
| Масса тела, кг: 0,0 🖾 Рост, см:                                | ٥                                                                                                    |                      |
| Группа крови:                                                  | <ul> <li>Ф Резус-принадлежность:</li> <li>Ф Антиген К1 Системы Kell:</li> </ul>                                                                                | * C                  |
| Иные сведения групповой<br>принадлжености крови (при наличии): |                                                                                                    |                      |
| Наименование оперативного                                      |                                                                                                    |                      |
| вмешательства (операции):                                      |                                                                                                    |                      |
|                                                                |                                                                                                    |                      |
|                                                                |                                                                                                    |                      |
|                                                                | ayaraa, goog, iiyi sin ayarnooris sasgannoo.                                                                                                    | x                    |
|                                                                |                                                                                                    |                      |
| Премедикация удовлетворяет:                                    |                                                                                                    |                      |
| Олерационно-анестезиологический риск:                          | Construction Determine the construction                                                                                                    |                      |
| Способ проведения анестезиологического пособия                 |                                                                                                    |                      |
| Добавить 💠 💠                                                   |                                                                                                    | Еще -                |
| Анестезия                                                      |                                                                                                    |                      |
|                                                                |                                                                                                    |                      |
|                                                                |                                                                                                    |                      |
|                                                                |                                                                                                    |                      |
| Rearry warras (warranti avenue aperanatu peyuu                 |                                                                                                    |                      |
| дозирования)                                                   |                                                                                                    |                      |
|                                                                |                                                                                                    | ×                    |
|                                                                |                                                                                                    |                      |
| Путь введения анестетика                                       |                                                                                                    |                      |
|                                                                |                                                                                                    | ×                    |
|                                                                |                                                                                                    |                      |
| Интубация:                                                     | <ul> <li>с помощью:</li> <li>Интубационная трубка номер:</li> </ul>                                                                                            |                      |
| Газовый состав дыхательной смеси:                              |                                                                                                    |                      |
| О2, литров в минуту: 0,0 🖾 × Тип га                            | аовой омеси: и литров в минуту: 0,0 🖾 × испаряемый анестетик (название): х                                                                                     | 06. %: 0             |
| Добавить                                                       |                                                                                                    | Еще -                |
| Наркозный аппарат:                                             |                                                                                                    |                      |
|                                                                |                                                                                                    |                      |
|                                                                |                                                                                                    |                      |
|                                                                |                                                                                                    |                      |

Следующие поля:

Группа крови,

резус принадлежность,

антиген К1 Системы Kell,

срочность операции

заполнить, выбрав один из предложенных вариантов из выпадающего списка (загружены из справочника, вручную создавать нельзя!!!)

Далее в поле «Наименование оперативного вмешательства (операции)» нажать на

| Основное Просмотр ЭМК Назначения услуг Услуги Лек. назначения Компоненты крови Диагнозы Стандарты Исполнители Листки н | нетрудоспособности |
|----------------------------------------------------------------------------------------------------|--------------------|
| Записать и закрыть 📃 📀 Документ готов 🛛 Выбрать ШМД 🛛 Открыть ГФ 🛛 Список предыдущих записей 🛛 Заполнить по            | МД                 |
| Дата записи: 28.07.2023 9:58:52 📋                                                                                      |                    |
| Дневник Мониторинг показателей                                                                                         |                    |
| Сведения о пациенте:                                                                                                   |                    |
| Масса тела, кг. 0,0 🔲 Рост, см. 0                                                                                      |                    |
| Группа крови: + Ф Резус-принадлежность: + Ф Антиген К1 Системы Kell:                                                   | * @                |
| Иные сведения групповой принадлжености крови (при наличии):                                                            |                    |
| Наименование оперативного еместноства (операции):                                                                      |                    |
| ☆ Оперативные вмешательства 🖉 : □ ×                                                                                    |                    |
| Выбрать Создать Группу 🔊 👔 Извлечь из архива Поиск (Ctrl+F) 🗙 Еще 🗸 🥐                                                  | •                  |
| Наименование 4                                                                                                    |                    |
| - Аборт                                                                                                    | <u>^</u>           |
| <ul> <li>Акушерские операции</li> </ul>                                                                                |                    |
| - Амниотомия                                                                                                    |                    |
| <ul> <li>Ампутации и экзартикуляции</li> </ul>                                                                         | •                  |
|                                                                                                    |                    |
| Добавить 🔷 🕹                                                                                                    | Еще -              |
|                                                                                                    |                    |

СЭМД Протокол анестезиологического пособия: Протокол анестезиологического пособия

Поля: Положение на операционном столе, Операционно-анестезилогический риск, интубация, пробуждение оценка по шкале пробуждения (PARS) заполнить, выбрав один из предлагаемых пунктов из выпадающего списка

В таблице «Способ проведения анестезиологического пособия» нажать «Добавить» и из предложенного списка выбрать одну или более анестезию

| Способ проведения анестезиологического пособия: Добавить | Еще 🚽 |
|----------------------------------------------------------|-------|
| Анестезия                                                |       |
|                                                          |       |
| Мониторинг интенсивная терапия                           |       |
| Аналгоседация                                            |       |
| Общая комбинированная анестезия                          |       |
| Тотальная внутривенная анестезия                         |       |
| Г<br>Эпидуральная анестезия                              |       |
| Спинальная анестезия                                     | ×     |
| Проводниковая анестезия                                  |       |
| [ Паравертебральная блокада                              |       |
| Сочетанная регионарная и общая анастезия                 | ×     |

В таблице «Наркозный аппарат» необходимо нажать «Добавить» > откроется справочник «Ресурсы». Из данного справочника выбрать наркозный аппарат

| ркозный аппарат.                                                         |   |                      |
|--------------------------------------------------------------------------|---|----------------------|
| ТРесурсы                                                                 |   | ∂ । □                |
| Выбрать Создать 🔊 🚡 Извлечь из архива 🔡 Поместить в архив Поиск (Ctrl+F) |   | × <b>Q</b> • Еще • ? |
| аименование                                                              | Ť | Код                  |
| - УЗИ                                                                    |   | 0000000015           |
| тест                                                                     |   | 0000000018           |
| тест                                                                     |   | 0000000016           |
|                                                                          |   |                      |

В разделе «Фамилия, Имя, Отчество (при наличии), должность» необходимо нажать на

- откроется справочник «Сотрудники». Из данного справочника выбрать сотрудника.

| Сотрудники                                                                            | ∂ : □ ×                  |
|---------------------------------------------------------------------------------------|--------------------------|
| Выбрать Создать Создать группу 🔊 Найти                                                | Отменить поиск 📋 Еще 🚽 ? |
| Наименование                                                                          | Подразделение ↓          |
| - TECT                                                                                | · ·                      |
| TECT                                                                                  | 5 64 A                   |
| амилия, Имя, Отчество (при наличии), должность:                                       |                          |
| рач-анестезиолог-реаниматолог :                                                       | - C                      |
| рач-специалист, принявший пациента после<br>роведенного анестезиологического пособия: | <b>ب</b>                 |

Далее, перейти на вкладку «Мониторинг показателей». По кнопке «Добавить» добавить строку, которую заполнить данные вводом с клавиатуры.

| Пульс (в мин) | ЧСС (в мин) | ЧДД (в мин) | SO2 (%) | СО2 (мм рт.ст.) | Термометрия | Исг |
|---------------|-------------|-------------|---------|-----------------|-------------|-----|
|               |             |             |         |                 |             |     |
|               |             |             |         |                 |             |     |
|               |             |             |         |                 |             |     |
|               |             |             |         |                 |             |     |
|               |             |             |         |                 |             |     |
|               |             |             |         |                 |             |     |
|               |             |             |         |                 |             |     |
|               |             |             |         |                 | -           |     |
|               |             |             |         |                 |             |     |
|               |             |             |         |                 |             |     |
|               |             |             |         |                 |             |     |
|               |             |             |         |                 |             |     |
|               |             |             |         |                 |             |     |

После того как медицинский документ будет полностью заполнен и готов нажать

📀 Документ готов

На экран выведется печатная форма документа

Далее, подписать ЭЦП (электронной цифровой подписью) с помощью кнопки